## Kurzanleitung Zentralkatalog Schleswig-Holstein

Stand: April 2025

Der Zentralkatalog Schleswig-Holstein ist ein Angebot der Bibliotheken SH und verzeichnet die Medienbestände der am regionalen Leihverkehr teilnehmenden öffentlichen Bibliotheken Schleswig-Holsteins.

 Geben Sie Suchworte in den Suchschlitz (1) ein. Je mehr Begriffe Sie eingeben, desto genauer (und kleiner) wird die Treffermenge. Statt einer Stichwortsuche kann auch gezielt nach Titel, Verfasser\*in, Schlagwort, ISBN oder Reihe gesucht werden. Dazu einfach auf den kleinen Pfeil hinter "Bibliothekskatalog" klicken (2), um das Auswahlmenü zu öffnen. Mit Return oder einem Klick auf das Lupensymbol wird die Suche gestartet.

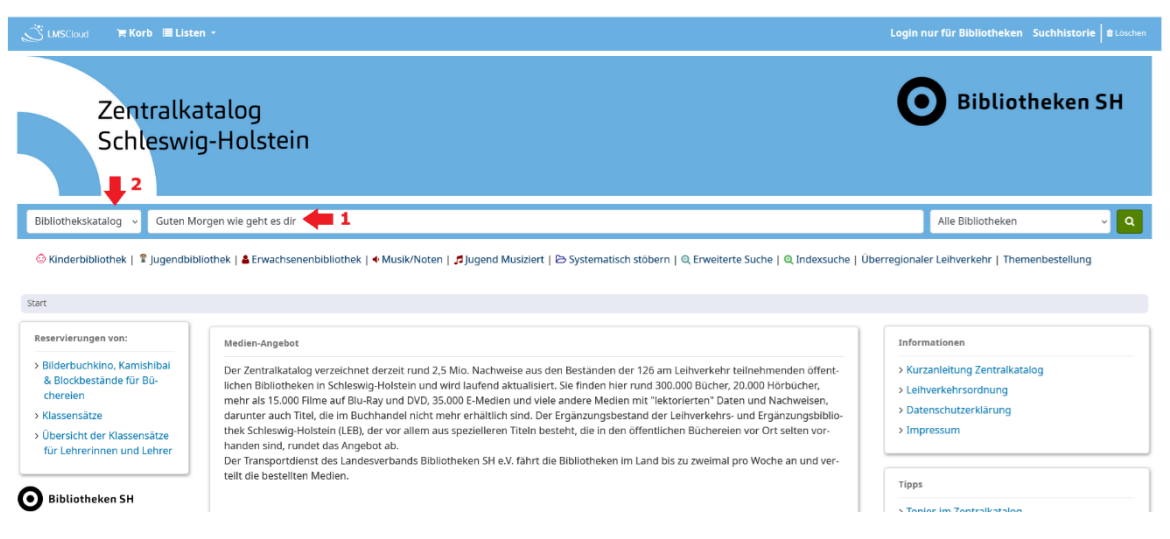

## 2. Es öffnet sich die Trefferübersicht:

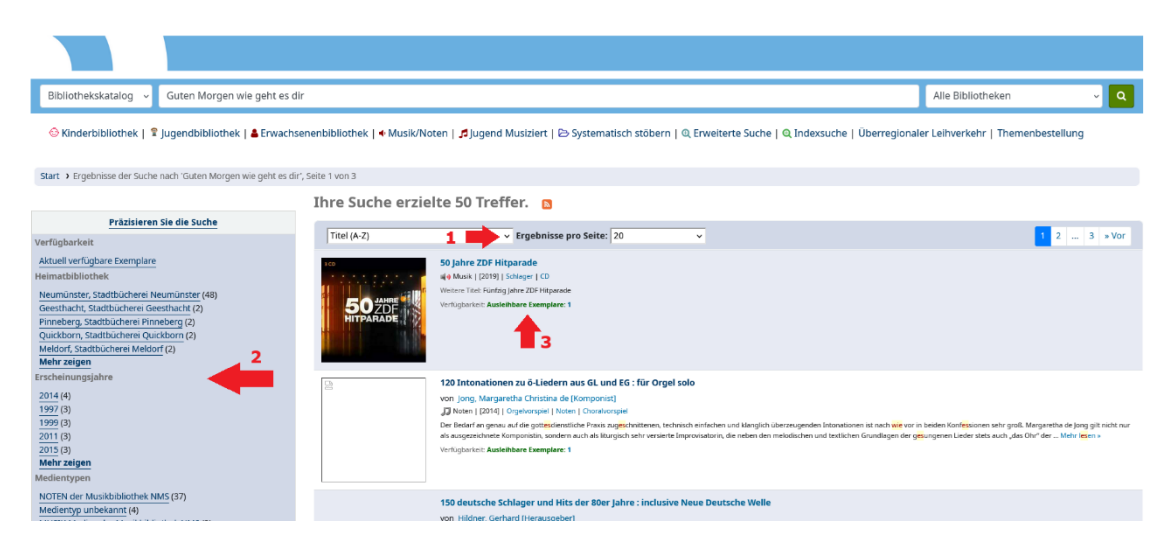

Mit einem Klick auf den Pfeil hinter "Titel (A-Z)" (1) öffnen Sie das Auswahlmenü zur Treffersortierung. Sie haben die Möglichkeit, nach Titel, Verfasser\*in, Signatur, Erwerbungs- oder Erscheinungsdatum sowie nach Beliebtheit zu sortieren, jeweils sowohl in aufsteigender als auch in absteigender Reihenfolge. In der linken Spalte (2) werden Ihnen weitere Filter angeboten, um die Suchergebnisse zu verbessern: neben Verfasser\*in oder Medientyp finden Sie hier auch Interessenskreise oder Schlagworte ("Themen"). Unter dem Punkt Verfügbarkeit (3) sehen Sie, in wie vielen dem Leihverkehr angeschlossenen Bibliotheken Schleswig-Holsteins das jeweilige Medium vorhanden ist.

3. Um ein Medium auszuwählen, klicken Sie auf den blau hinterlegten Titel. Es öffnet sich die Einzeltrefferanzeige:

| Start > Details zu: Hey guten Morgen, w                                                                                                    | ie geht es dir? Roman                                                                                                    |                                                                                        |                                                             |                                                                |   |                                                                                                    |  |  |
|----------------------------------------------------------------------------------------------------|----------------------------------------------------------------------------------------------------|----------------------------------------------------------------------------------------|-------------------------------------------------------------|----------------------------------------------------------------|---|----------------------------------------------------------------------------------------------------|--|--|
| MARTINA HEFTER<br>GUTEN I Mate<br>Sprac<br>Veria                                                                                                    | y guten Morgen, wie g<br>Hefter, Martina, 1965- [Verfasser]<br>rialtyp:<br>Text<br>the: Deutsch<br>5: Stuttgart Klett-Cotta © 2024                                                                                                    | E Trefferliste durchstöbern<br>< Zurück Trefferliste Weiter >                          |                                                             |                                                                |   |                                                                                                    |  |  |
| Besch<br>Tribul<br>Syste<br>Nicht<br>Litrer                                                                                                    | Jeschreibung: 222 Seiten 21 cm inhaltszyp: Text: Medienspro.chne Hilfsmittel zu benutzen: Datentrrägertyp: Band Sister 3783003982800 Tentemarkeis: Systemarkei: SJ./Heft Vichtromierter Schlagwort: Deutscher Buchpreis 2024 Uteraturund:der: Medienart / Signatur: SL / Heft Vichtromierter Schlagwort: Deutscher Buchpreis 2024 |                                                                                        |                                                             |                                                                |   | <ul> <li>m Meinem Korb hinzufügen</li> <li>✓ Unmarkieren</li> <li>W Wikipedia-Artikel -</li> <li>▲ Datensatz speichern -</li> <li>Q. Weitere Suchen -</li> </ul> |  |  |
| BZID: 11076108<br>Zusammenfassung: junos Leben ist ein Sel<br>chattet mit Liebesbetrügern, um der Realiti<br>Exemplare (45) Titelinformat<br>Medientyp | tanz: Tagsüber balanciert sie die Bedürfnis<br>at zu entfliehen. Doch zu einem entsteht e<br>ionen ( 2 )<br>Heimatbibliothek                                                                                                    | sse ihres schwerkranken Mannes Jupiter v<br>ine besondere Verbindung.<br>Verfügbarkeit | nd ihre Performance-Kunst, nachts stürz<br>Fälligkeitsdatum | t sie in den Abgrund der Schlaflosigkeit un<br>Exemplarprüfung | 4 |                                                                                                    |  |  |
| Schöne Literatur                                                                                                    | Altenholz (Klausdorf), Bücherei Al-<br>tenholz (Klausdorf)                                                                                                    | Ausgeliehen                                                                            | 13.05.2025                                                  | 11076108-420                                                   |   |                                                                                                    |  |  |
| Schöne Literatur                                                                                                    | Bad Bramstedt, Stadtbücherei Bad<br>Bramstedt                                                                                                    | ∰ Ausgeliehen                                                                          | 14.05.2025                                                  | 11076108-682                                                   |   |                                                                                                    |  |  |
| Schöne Literatur                                                                                                    | Bad Schwartau, Stadtbücherei Bad Schwartau                                                                                                    | 🛛 Verfügbar 🧧 3                                                                        |                                                             | 11076108-842                                                   |   |                                                                                                    |  |  |

Hier werden Ihnen noch einmal die relevanten Titeldaten aufgelistet (2), z.B. Titel, Verfasser\*in, Materialtyp, Verlagsangaben, Jahr oder ISBN. Unter "Zusammenfassung" finden Sie eine knappe Inhaltsangabe. Im Kasten "Exemplare" werden alle Bibliotheken aufgelistet, die das entsprechende Medium im Bestand haben. Der Verfügbarkeitsstatus (3) wird während Ihrer Suche mit den Lokalsystemen der Besitzbibliotheken abgeglichen. Eine Bestellung geht vorrangig an Bibliotheken, in denen der Titel derzeit verfügbar ist. Um den Titel zu bestellen, klicken Sie rechts auf "Meinem Korb hinzufügen" (1). Es erscheint die Meldung "In Ihrem Korb (entfernen)"

4. Wenn Sie alle gewünschten Titel im Warenkorb gesammelt haben, öffnen Sie das Bestellformular: klicken Sie in der oberen Leiste auf "Korb".

| ÖĞ LMSCloud 🛛 🗮 Korb 🕤 ≔ Listen -                                                                                                    |
|----------------------------------------------------------------------------------------------------|
| Zentralkatalog<br>Schleswig-Holstein                                                                                                    |
| Bibliothekskatalog 🗸                                                                                                    |
| 😔 Kinderbibliothek   窄 Jugendbibliothek   🛎 Erwachsenenbibliothek   ቀ Musik/Noten   🎜 Jugend Musiziert   🗁 Systematisch stöbern   🍳 Erweiterte S |

5. Es öffnet sich ein Fenster mit dem Bestellformular:

| Download +                                                                                   | Druck      B Leeren und schließen     O Fenster ausblenden                                                                                               |      |                                                |
|----------------------------------------------------------------------------------------------|----------------------------------------------------------------------------------------------------|------|------------------------------------------------|
| e auswählen Au                                                                               | uswahl aufheben   Ausgewählte Titel: x Entfernen                                                                                                    |      |                                                |
| Titel                                                                                        |                                                                                                    | Jahr | Anzahl Exemplare bei<br>Leihverkehrsbestellung |
| Hey gut<br>ISBN: 97                                                                          | zen Morgen, wie geht es dir?: Roman / Martina Hefter Stuttgart: Kleti-Cotta, © 2024 - 222 Seiten: 21 cm<br>783609968260                                  | 2024 | 1 Exemplar                                     |
|                                                                                              |                                                                                                    |      | T1                                             |
| des Beste                                                                                    | ellkorbs im regionalen Leihverkehr des Büchereisystems bestellen                                                                                         |      |                                                |
| D TEVIOEEO LOIDI                                                                             |                                                                                                    |      |                                                |
| liansiente Feldi                                                                             | der müssen angegeben werden.                                                                                                    |      |                                                |
| ben zum Be                                                                                   | der müssen angegeben werden.                                                                                                    |      |                                                |
| ben zum Be<br>Abholbiblioti                                                                  | der müssen angegeben werden.<br>esteller<br>tekk Leihverkehrs- und Ergänzungsbibliothek (455) v 2                                                        |      |                                                |
| Abholbiblioti<br>Name des Les                                                                | der müssen angegeben werden.<br>esteller<br>thek Leihverkehrs- und Ergänzungsbibliothek (455) v 22<br>Seers Musterfrau, Melanie                          |      |                                                |
| Abholbiblioti<br>Name des Les                                                                | der müssen angegeben werden.<br>esteller<br>thek Leilverkehrs- und Ergänzungsbibliothek (455) v 2<br>Seers Musterfrau, Melanie<br>Imer                   |      |                                                |
| Abholbiblioti<br>Name des Les<br>Lesernumr<br>E-M                                            | der müssen angegeben werden.<br>esteller<br>thek Leilverkehrs- und Ergänzungsbibliothek (455) v 2<br>Seers Musterfrau, Melanie<br>Meil                   |      |                                                |
| ben zum Be:<br>Abholbiblioti<br>Name des Les<br>Lesernumr<br>E-M                             | der müssen angegeben werden.<br>esteller<br>thek Leilverkehrs- und Ergänzungsbibliothek (455) v 2<br>Seers Musterfrau, Melanie<br>Mail<br>mer            |      |                                                |
| ben zum Be:<br>Abholbiblioti<br>Name des Les<br>Lesernumr<br>E-h<br>Telefonnumr<br>Bemerkung | der müssen angegeben werden.<br>esteller<br>thek Leilverkehrs- und Ergänzungsbibliothek (455)   2<br>Musterfrau, Melanie<br>Mail<br>anmer<br>Jgen<br>Auf |      |                                                |
| Abholbiblioti<br>Name des Les<br>Lesernumr<br>E-h<br>Telefonnumr<br>Bemerkung<br>Datensch    | der müssen angegeben werden.<br>esteller<br>thek Leihverkehrs- und Ergänzungsbibliothek (455)                                                            |      |                                                |

Hier können Sie auswählen, wie viele Exemplare Sie benötigen (1) und in welche Bibliothek die Bestellung geliefert werden soll (2).

Geben Sie Ihren Namen und ggfs. weitere Daten ein. Wenn Sie möchten, können Sie Ihre E-Mail-Adresse eintragen (3). Sie erhalten dann im Anschluss eine Bestellbestätigung per E-Mail, die einen Link zum Online-Status Ihrer Bestellung enthält. Darüber können Sie verfolgen, an welche Bibliothek Ihre Bestellung geht und wann eine voraussichtliche Lieferung erfolgt. Bitte beachten Sie, dass angegebene Lieferdaten immer geschätzt sind und nicht garantiert werden können.

Im Bemerkungsfeld können Sie angeben, ob Sie z.B. eine Vormerkung wünschen, sollten alle Exemplare gerade verliehen sein. Insbesondere bei Medien, die nur in wenigen Bibliotheken vorhanden sind, ist dieser Hinweis sinnvoll! Erst wenn der Haken zur Datenschutzerklärung gesetzt ist (4), lässt sich die Bestellung absenden (5).

Ihre ausgewählte Abholbibliothek erhält ebenfalls eine Bestellbestätigung mit dem Link zum Online-Status, auch dann, wenn Sie selbst keine E-Mail-Adresse eingetragen haben. Sie wird Sie informieren, sobald Ihre bestellten Medien abholbereit sind.